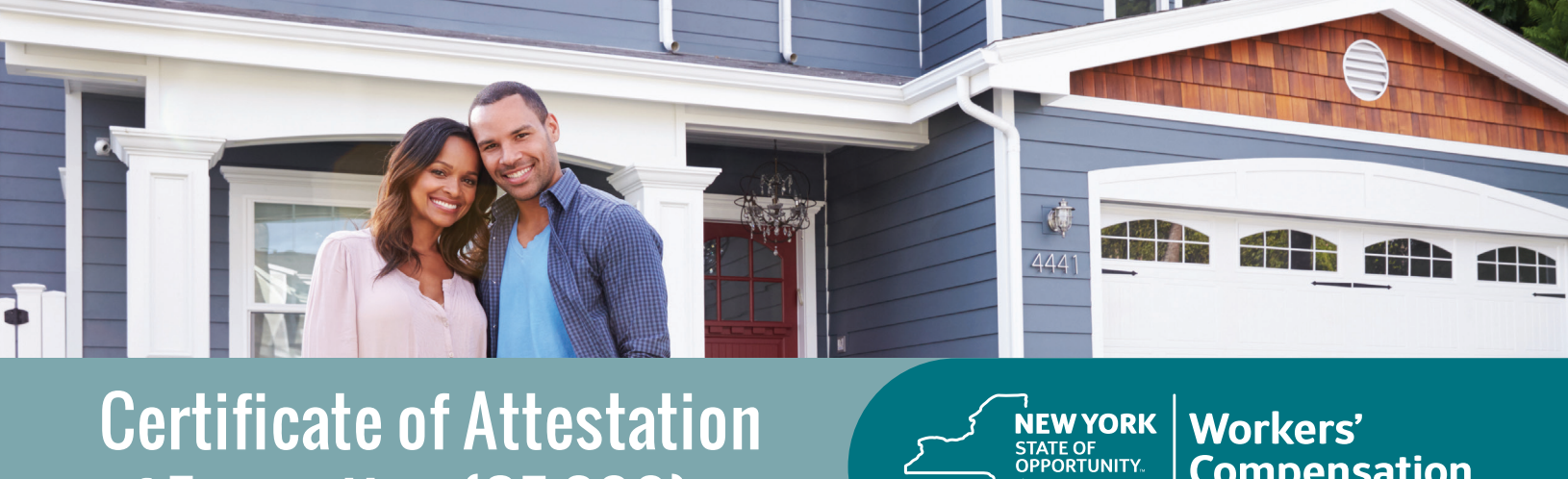

## **Certificate of Attestation** of Exemption (CE-200)

Workers' Compensation Board

While New York Business Express is designed and developed to support business formation in New York, individual homeowners can file their exemption here as well!

#### Follow these steps:

- 1. Go to businessexpress.ny.gov.
- 2. Select Log in/Register in the top right-hand corner. A NY.gov Business account is required, even though you are an individual.
- 3. If you do not have a NY.gov business account, go to step 4 to set up your account. If you have a NY.gov login and password, go to step 14.
- 4. Select Register with NY.gov under New Users.
- 5. Select Proceed.
- 6. Enter the following:
  - First and last name
  - Email
  - Confirm email
  - Preferred username (check if username is available)
- 7. Select l'm not a robot.

You may have to complete a Captcha verification before proceeding.

8. Select Create Account.

If you already have a NY.gov account, the screen will display your existing accounts, either Individual or Business.

#### 8. (Continued)

Do one of the following:

- If the account(s) shown is a NY.gov Individual account, select Continue.
- If the account(s) shown is a NY.gov Business account, select Email Me the Username(s).
- 9. Verify that the account information is correct. ■ Select Continue.
- **10.** An activation email will be sent. If you do not receive an email, see the No Email Received During Account Creation page.
- 11. Open your activation email and choose Select Here. Specify three security questions.
  - Select Continue.
- 12. Create a password (must contain at least eight characters).
- 13. Select Set Password. You have successfully activated your NY.gov ID.
- 14. Select Go to MyNy:
  - At the top of the screen, select **Services**.
  - Select **Business**.
  - Select New York Business Express.
  - Select Log in/Register.

Continued on page 2

# Certificate of Attestation of Exemption (CE-200)

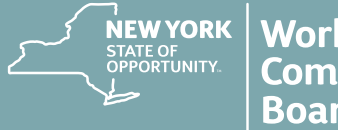

**15.** On the New York Business Express home page, scroll down to Top Requests:

Select Certificate of Attestation of Exemption
<u>or</u>

Search Index A-Z for *CE-200*.

- 16. Under How to Apply:■ Select Apply Online as Homeowner.
- 17. At the Entity Type screen:■ Select Individual (Sole Proprietor).
  - Select Save & Continue.
- 18. At the Business Identification screen:
  Enter your name and Social Security Number.
  Select Save & Continue.
- **19.** At the **Business Physical Location** screen:
  - Enter your home address.
  - Select the This is Also my Mailing Address button, if applicable.
- 20. At the Additional Physical Locations screen:■ Select Save & Continue.
- **21.** At the **Mailing Address(es)** screen, your mailing address will appear.

Select Save & Continue.

22. At the Business Industry Classification screen, 814110 Private Households for principal NAICS code is the default. No secondary NAICS code necessary.

Select Save & Continue.

- 23. At the **Sole Proprietor/Owner** screen, enter the remaining blank fields. Some information has been provided for you.
  - Validate address.
  - Select Save & Continue.
- 24. At the Workers' Compensation and Disability and Paid Family Leave screen, answer these questions:
  - Do you have New York Workers' Compensation Insurance?
  - Do you have New York Disability and Paid Family Leave Benefits Insurance?
  - Select Save & Continue.
- **25.** At the **Permit, License, or Contract Information** screen:
  - Select Building, Electrical or Plumbing Permit.
  - Issuing Agency Enter the Town, City, or Village Building Department.
  - Select Save & Continue.
- 26. At the Workers' Compensation Exemption Reason screen, select the appropriate exemption reason. If Fair Play exemption is selected, an additional screen will display criteria to review. Check the box I understand.
  Select Save & Continue.
- 27. At the Disability and Paid Family Leave Exemption Reason screen, select the appropriate exemption reason.
   Select Save & Continue.
- 28. Review the Application Summary.
- 29. Attest & Submit.

You will receive an email when your certificate has been issued. To view your certificate:

- Select Access Recent Activity from your email, <u>or</u> access businessexpress.ny.gov and then access your Dashboard (under your login name on right).
- Print and sign the Certificate of Attestation of Exemption.
- Submit your *CE-200* for your license, permit or contract to the issuing Agency.

### Questions? Call the NYBE Contact Center: (518) 485-5000.